## Déposer les fiches PPRE et RASED dans l'espace Tribu.

Avant toute chose, il faut que vous ayiez accepté l'invitation à participer à l'espace Tribu nommé « Rased de la circonscription de Mortain ». Vous devez avoir reçu cette invitation sur votre boite mail académique personnelle (prénom.nom@ac-caen.fr).

1- Rendez-vous sur l'intranet académique : https://monintranet.ac-caen.fr Identifiez-vous avec vos identifiants académiques. Rendez-vous sur « Plateforme collaborative : Tribu »

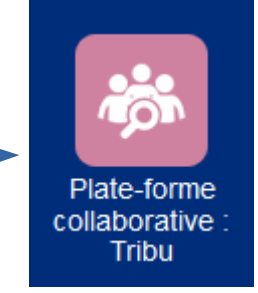

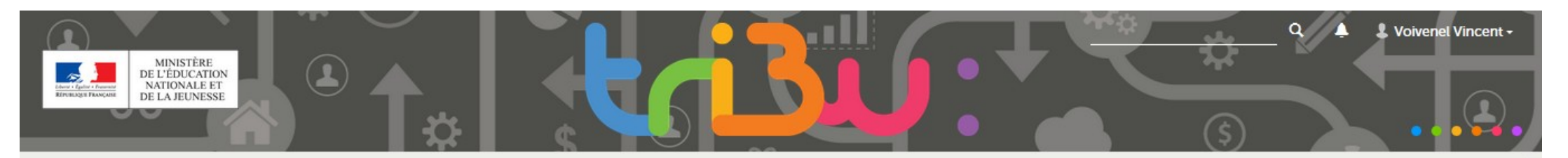

## Bienvenue sur Tribu, le service des espaces collaboratifs de l'Éducation nationale

Tribu est un service qui permet à un groupe d'utilisateurs de partager un espace collaboratif sécurisé dédié à un projet. Tribu permet à la communauté de partager des documents, des agendas, des tâches, des forums de discussion. Il offre la possibilité d'être libre de son organisation et permet de travailler en ligne.

| UTILISER TRIBU                                                                                                    | ACCÉDER AUX ESPACES AUXQUELS JE COLLABORE | TOUS LES ESPACES                                                              |  |
|----------------------------------------------------------------------------------------------------|-------------------------------------------|-------------------------------------------------------------------------------|--|
| Demande de création d'espace                                                                                                    | RASED de la circonscription de Mortain    | Utilisez la recherche dans l'entête pour trouver un espace ou un<br>document. |  |
| dans les cas ou :<br>- Le nom proposé ne correspond pas à la<br>description<br>- La description est absente ou pas claire, les<br>demandes pues des pars composé composé des | PRIVÉ                                     | Partage QCM<br>des fichiers textes pour utiliser QCMCAM                       |  |

2- Rendez-vous sur l'espace « RASED de la circonscription de Mortain ».

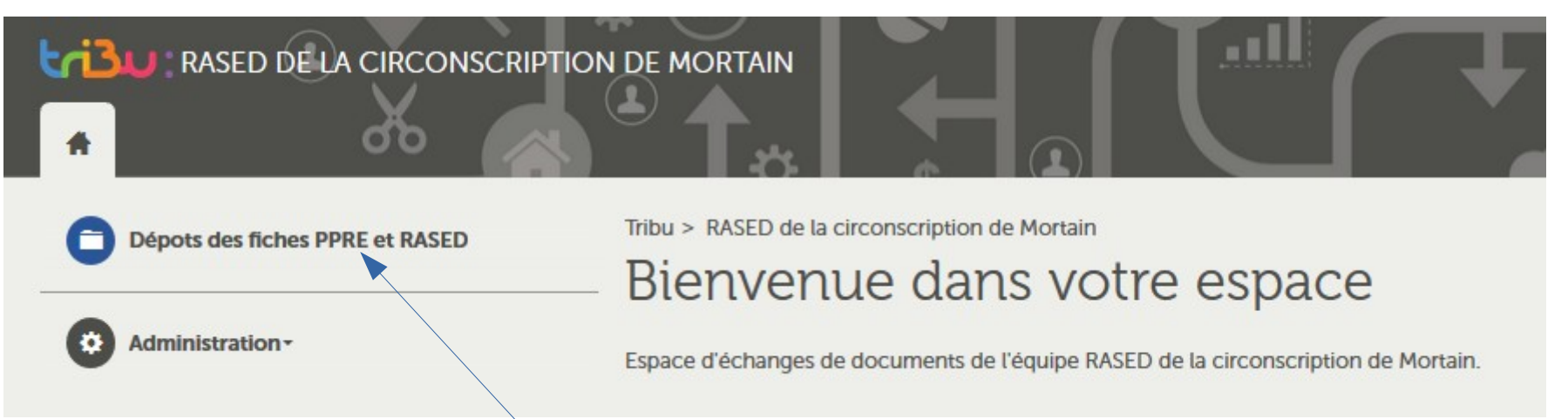

3- Cliquez sur « Dépots des fiches PPRE et RASED ».4- Puis, cliquez sur le nom de votre école.

| RASED de la circonscription de Mortain > Dépots des fiches | s PPRE et RASED > Beauséjour |                                         |
|------------------------------------------------------------|------------------------------|-----------------------------------------|
| auséjour                                                   |                              |                                         |
|                                                            |                              | Ajouter                                 |
|                                                            |                              | JI Flux audio                           |
| om ♦                                                       | Dernière contribution        |                                         |
|                                                            | Fichier                      |                                         |
|                                                            |                              | Note Note Note Note Note Note Note Note |
|                                                            |                              | Nouveau document Excel                  |

6- Donnez un titre à votre document, puis cliquez sur « Parcourir ».

Allez chercher et sélectionnez dans votre ordinateur le document que vous souhaitez déposer. Cliquez sur « Ouvrir ».

Cliquez sur « Créer » pour finaliser le dépôt.

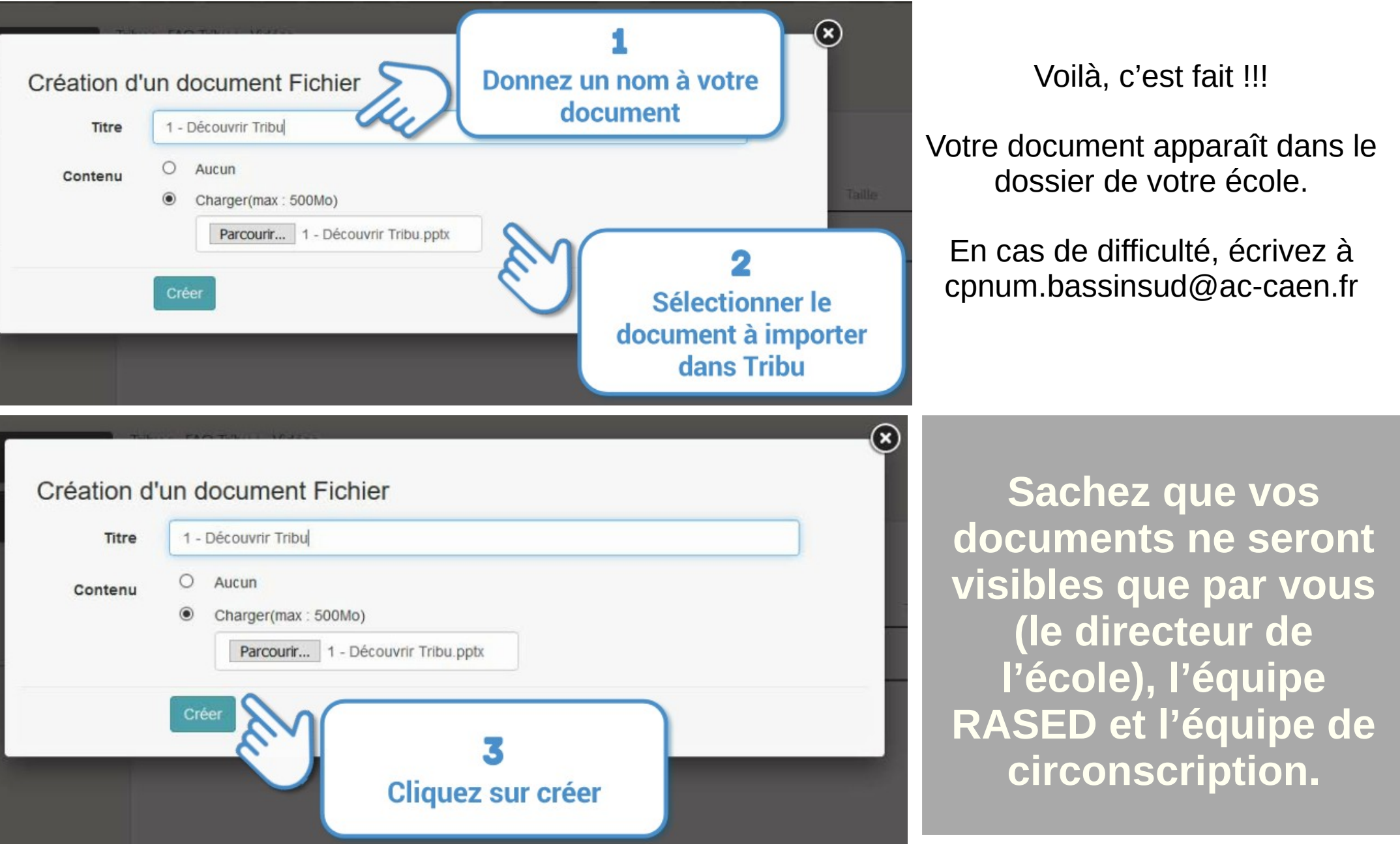